# ATERIAKORVAUKSEN HAKEMINEN

Koulutussopimuksessa sovitaan opiskelijan ateriajärjestelyistä työpaikalla järjestettävän koulutuksen ajalta. Jos opiskelija on oikeutettu ateriakorvaukseen, korvaus maksetaan opiskelijan sitä hakiessa Wilman kautta.

## Ateriakorvaushakemuksen täyttäminen

- 1. Opiskelija avaa Wilmassaan Hakemukset ja päätökset-osion, joka löytyy sinisestä Wilman ylävalikosta
- 2. Oikeassa reunassa on painike Tee uusi hakemus, jonka alta valitaan **Ateriakorvaushakemus, opiskelijan** hakemus

| Wi        | ma Työpaik                             | alla järjestettävä koulutus                            | eHOPS          | Tulosteet   | Hakemuks | et ja päätökset |                              |                                                | £                           | $\bigcirc$                             | Hanna Testiopiskelija<br>Hyvinvoinnin osaamispooli           |
|-----------|----------------------------------------|--------------------------------------------------------|----------------|-------------|----------|-----------------|------------------------------|------------------------------------------------|-----------------------------|----------------------------------------|--------------------------------------------------------------|
| <u>On</u> | na etusivu > Hakemuks<br>Kaikki Avoime | et ja päätökset<br>t hakemukset 🔨 Kaikki haken         | nukset         | Päätökset   |          |                 |                              |                                                |                             |                                        | Tee uusi hakemus                                             |
|           | Koulu ≎<br><i>Kaikki</i>               | Hakemus ©                                              | Ha             | kemuksen pv | m ≎ Pää  | tös ¢           | Päätök:<br><sub>Kaikki</sub> | Ateriakorvaush<br>KV-Hakemus u<br>Oppisopimuks | iakemu<br>Ikomaa<br>en etuu | is, opiske<br>in jaksoll<br>idet, opi: | elijan hakemus<br>e, opiskelijan hakemus<br>skelijan hakemus |
|           | Hyvinvoinnin<br>osaamispooli           | OPSO Hakemus oppisopimuks<br>opintososiaaliset etuudet | en 03.0        | 07.2018     |          |                 |                              |                                                |                             |                                        |                                                              |
|           | Hyvinvoinnin<br>osaamispooli           | OPSO Hakemus oppisopimuks<br>opintososiaaliset etuudet | <u>en</u> 03.0 | 07.2018     |          |                 |                              |                                                |                             |                                        |                                                              |

3. Lomake avautuu. Lomakkeella on valmiina opiskelijan perustiedot. Jos tilinumero tai BIC-koodi puuttuvat, ne tulee lisätä tietojen alla olevan linkin kautta. Ilman näitä tietoja ateriakorvausta ei voi maksaa.

#### WILMAOHJE

#### PÄIVITETTY 08/2018 NR

| tettävä koulutus                           | eHOPS                      | Tulosteet                     | Hakemukset ja päätökset             | Työjärjestys                | Oppimistehtäv             | ät / Tentit                |                | £.,      |
|--------------------------------------------|----------------------------|-------------------------------|-------------------------------------|-----------------------------|---------------------------|----------------------------|----------------|----------|
| <u>set</u> > Ateriakorvaushake             | mus,                       |                               |                                     |                             |                           |                            |                |          |
|                                            |                            |                               |                                     |                             |                           |                            |                | 🥖 Liitte |
| HAKEMUS                                    |                            |                               |                                     |                             |                           |                            |                |          |
| Hakemus<br>TOP Hakemus koulutus            | ssopimuksen a              | ateriakorvaukses              | a                                   | Hakemu:<br>29.7.201         | spvm V<br>8               | oimassa, saak<br>29.7.2019 | ka             |          |
| Opiskelijan pe                             | rustiedo                   | t                             |                                     |                             |                           |                            |                |          |
| <b>Opiskelija</b><br>Testiopiskelija Hanna |                            | Syntymäaika<br>23.11.1999     | : Ikä:<br>18 v.                     | Tutkinto:<br>Sosiaali-      | :<br>ja terveysalan perus | tutkinto                   |                |          |
| <b>Ryhmä/luokka:</b><br>xKTESTILUOKKA      | <b>Ryhmäno</b><br>Testiope | <b>hjaaja:</b><br>ro          | Opintojen aloituspvm:<br>01.08.2017 | <b>Opintoje</b><br>31.12.20 | n päättymispvm:<br>)20    |                            |                |          |
| <b>Tilinumero:</b><br>FI7680001870967115   |                            | <b>BIC-koodi:</b><br>DABAFIHH |                                     |                             |                           |                            |                |          |
| HUOM! Jos tilinumero t                     | ai BIC-tunnus              | puuttuvat, lisää i            | ne Wilmaan henkilötietolomakke      | eelle alla olevan linkii    | n kautta (ilman tietoja   | a ateriakorva              | usta ei voi ma | aksaa):  |
| https://wilma.sakky.fi/f                   | orms/22                    |                               |                                     |                             |                           |                            |                |          |

- 4. Opiskelija täyttää lomakkeelle
  - a. työpaikan nimi
  - b. opettajan nimi
  - c. ajanjakso, jolta korvausta haetaan
  - d. korvauspäivien lukumäärä yhteensä
- 5. Tiedot tallennetaan. Tallennuksen jälkeen hakemus näkyy opettajalle (joka on lomakkeelle valittu) hänen Wilmassaan.
- 6. Opiskelija voi seurata maksun käsittelyä palaamalla Hakemuksiin ja päätöksiin ja valitsemalla täyttämänsä hakemuksen. Päätös tulee hakemuksen lopussa olemaan kohtaan.

### WILMAOHJE ATERIAKORVAUKSEN HAKEMINEN WILMASSA

| /öpaikan nimi                                                                                            |                           |                                                     |         |           |
|----------------------------------------------------------------------------------------------------|---------------------------|-----------------------------------------------------|---------|-----------|
| Harjulan sairaala                                                                                        |                           |                                                     |         |           |
| pettaja (sukunimi ja kutsumanimi)                                                                        |                           | 0                                                   |         |           |
| Testiope Opettava ope                                                                                    |                           |                                                     |         |           |
| 15.8.2018                                                                                                | 28                        | .9.2018                                             | <b></b> |           |
| irjaa ateriakorvauspäivien (työpä                                                                        | ivien) lukumäärä yhteensä | ja tarvittaessa lisätietoja.                        |         |           |
| irjaa ateriakorvauspäivien (työpä<br>-laettava etuus                                                     | ivien) lukumäärä yhteensä | ja tarvittaessa lisätietoja.<br>Päivien lkm         | Li:     | sätietoja |
| irjaa ateriakorvauspäivien (työpä<br><del>laettava etuus</del><br>Ateriakorvaus 4 €                      | ivien) lukumäärä yhteensä | i ja tarvittaessa lisätietoja.<br>Päivien lkm<br>15 | Li      | sätietoja |
| irjaa ateriakorvauspäivien (työpä<br>Haettava etuus<br>Ateriakorvaus 4 €<br>i Rivejä voi olla korkeintaa | ivien) lukumäärä yhteensä | ja tarvittaessa lisätietoja.<br>Päivien lkm<br>15   | Li      | sätietoja |